## Configurare Alexa all'Impianto Domotix

## - Accedere all'App Amazon Alexa

Dal tuo smartphone, seleziona l'applicazione di amazon Alexa.

## Passaggi per la Configurazione di Alexa

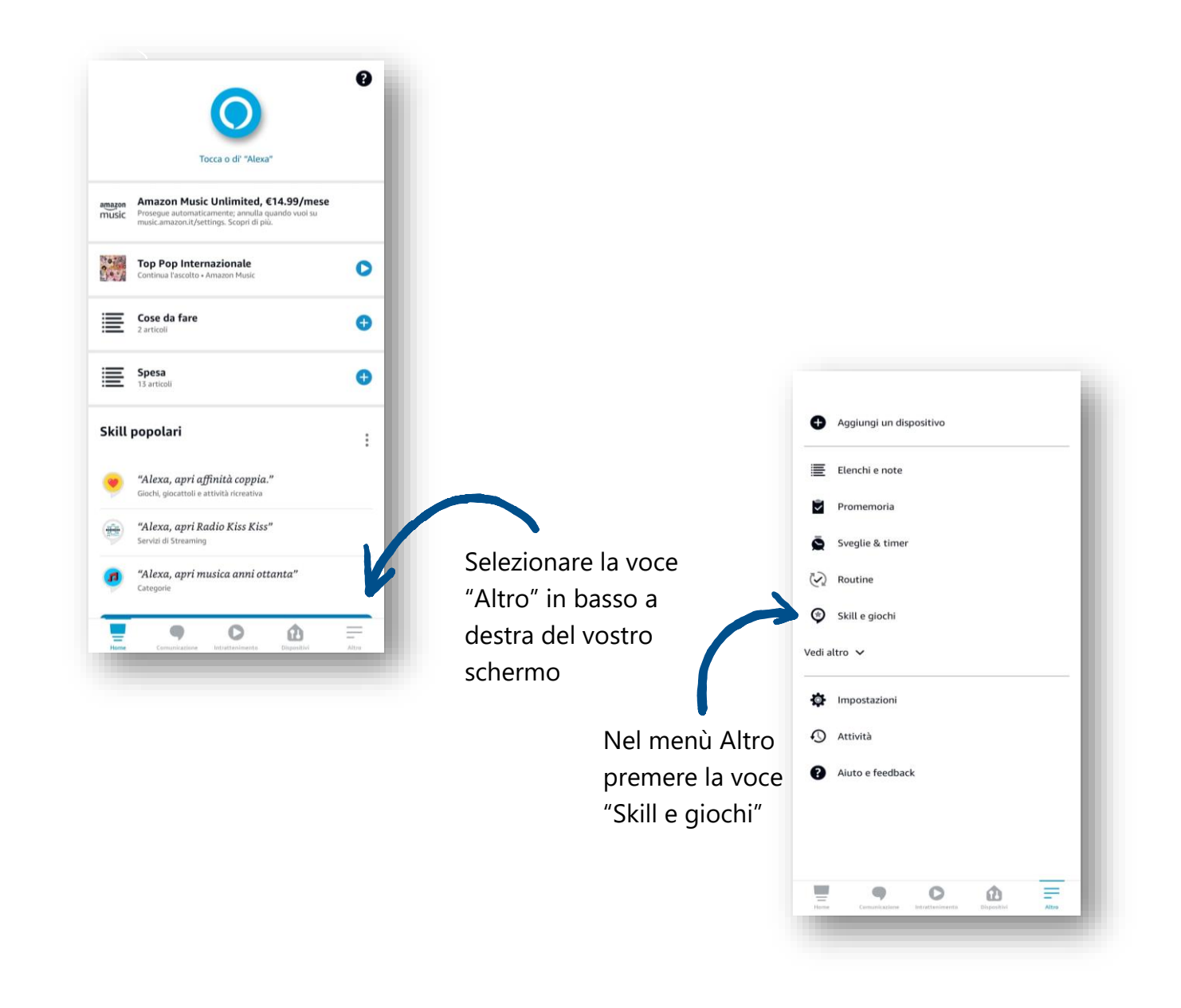

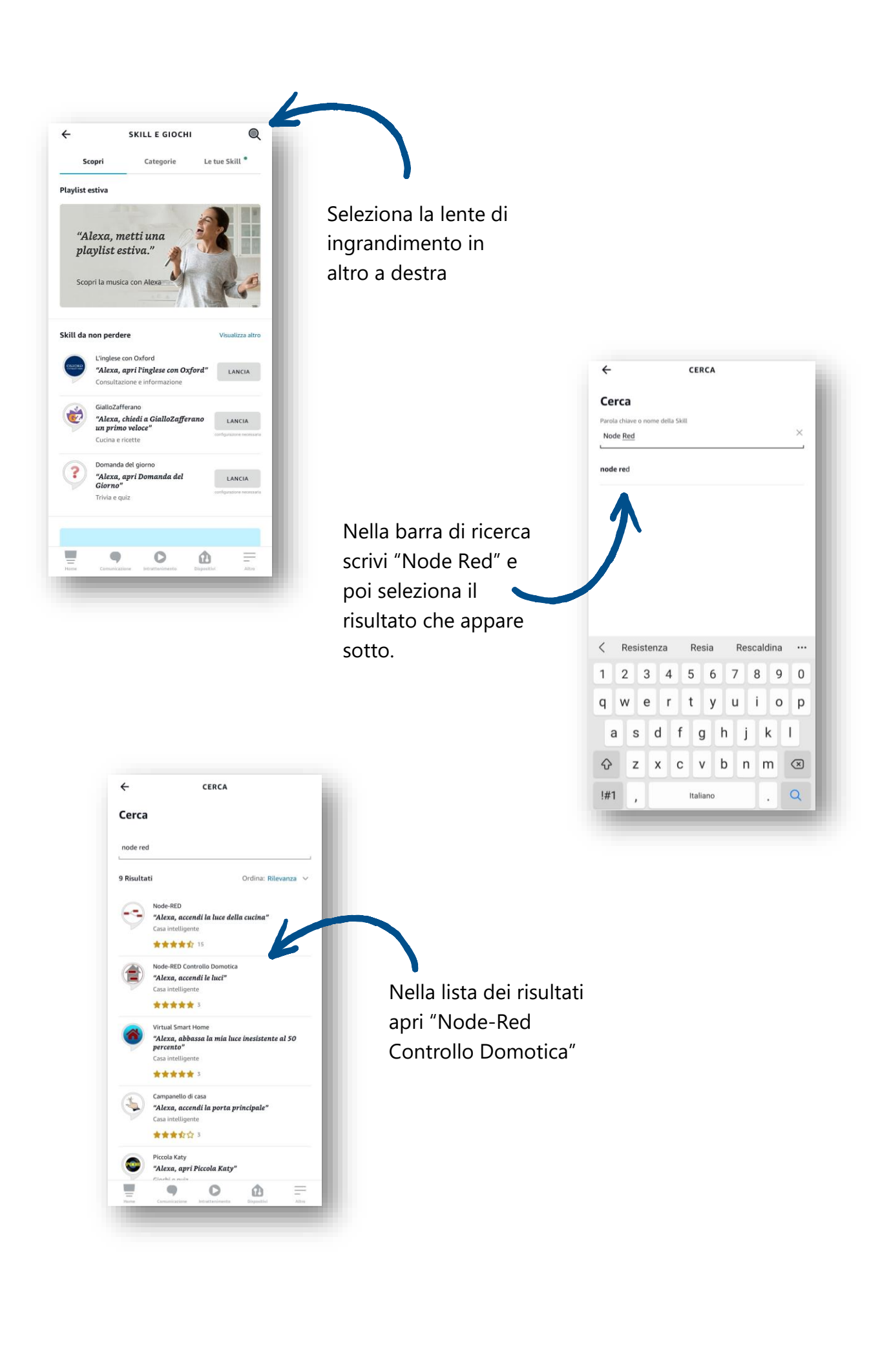

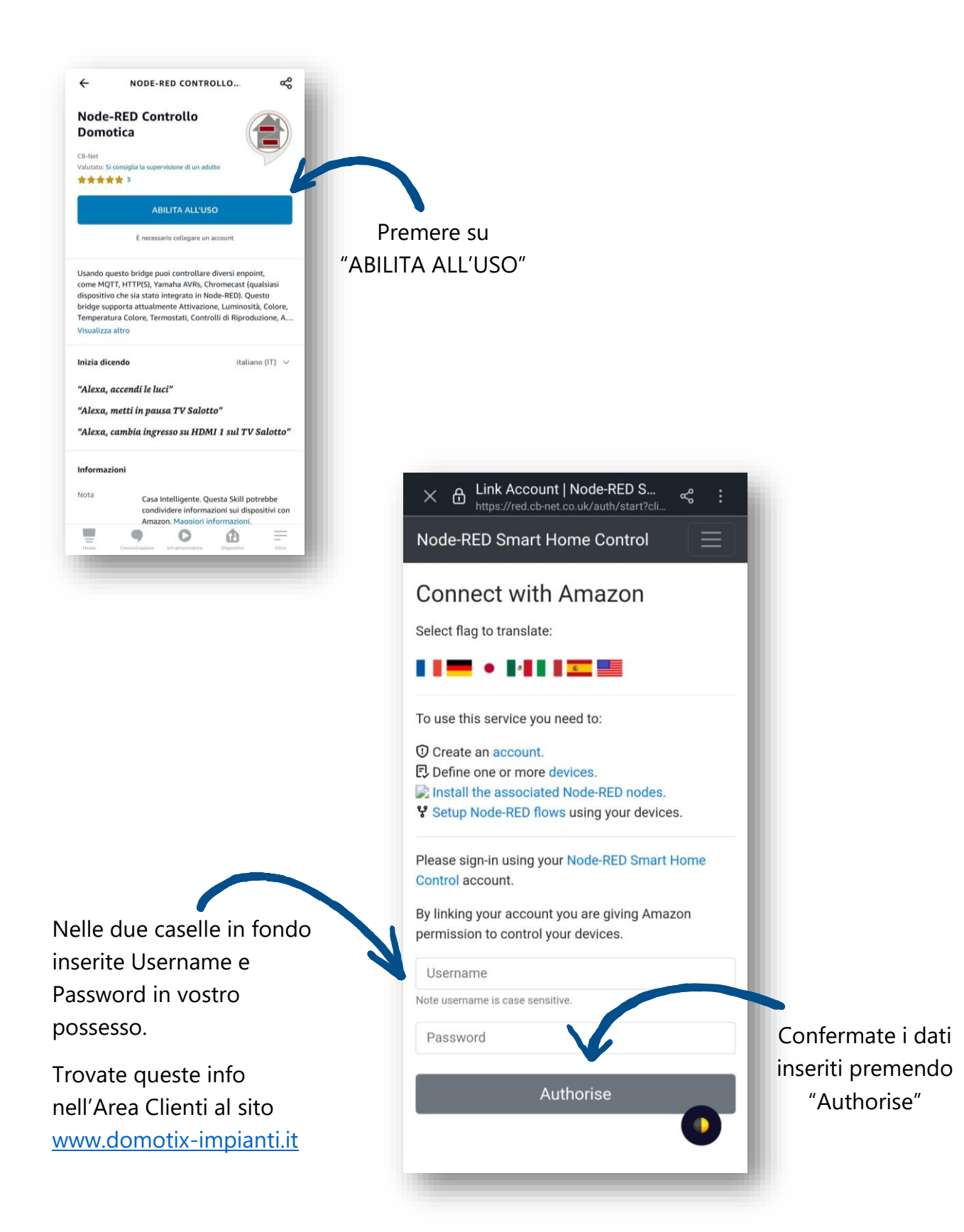

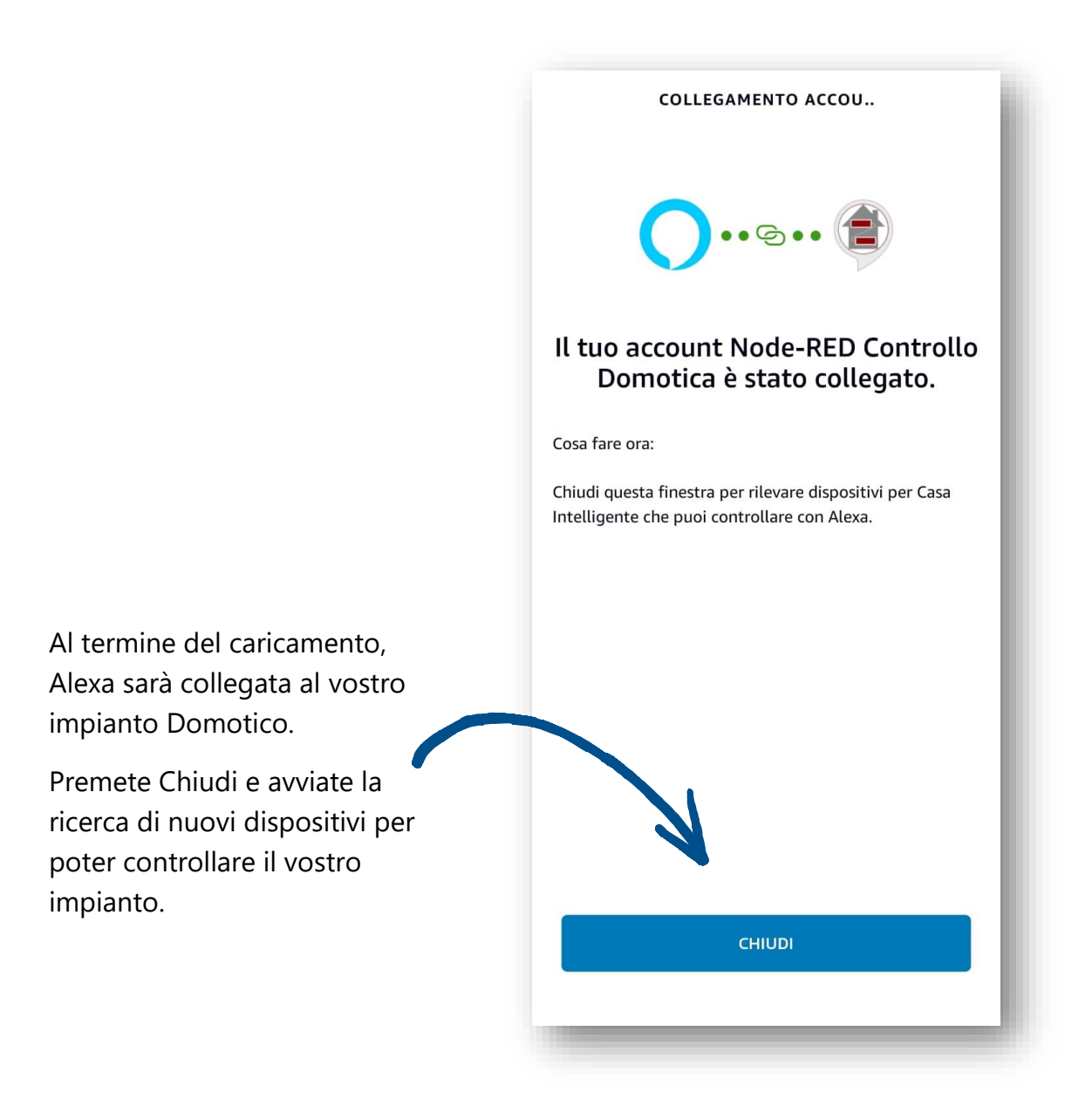

Ora che avete collegato Alexa al vostro impianto, e tutti i dispositivi sono stati rilevati dal sistema. Li potete monitorare direttamente dall'applicazione Amazon Alexa, basterà entrare nel menù dispositivi sulla home principale.

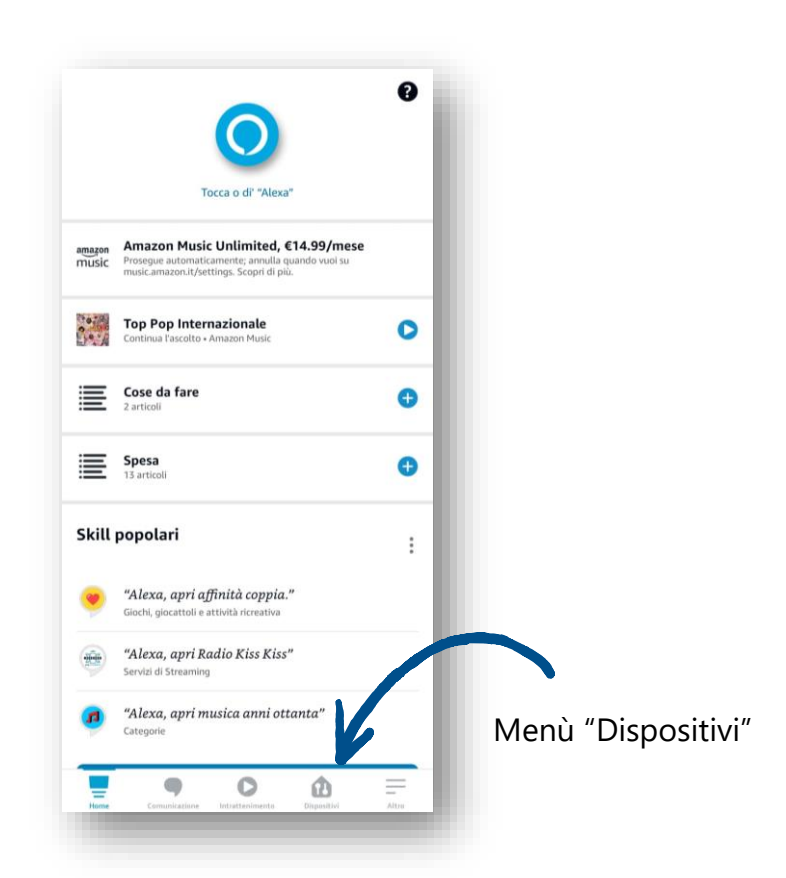

Se volete comandare il dispositivo collegato ad Alexa presente nella lista, tramite comando vocale. Vi basterà dire:

"Alexa, accendi nome dispositivo" oppure

"Alexa, spegni nome dispositivo".

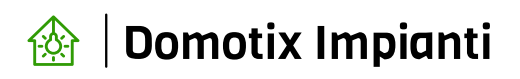

Tel. 0732 196 61 95

e-mail: amministrazione@domotix-impianti.it